ATTENTION : Le lecteur code-barres se charge (batterie) via une prise de courant. Il vous convient de le laisser se charger (au minimum 4 heures) avant toute utilisation.

Pour mettre le lecteur en veille : Appuyer sur la touche « TELEPHONE ROUGE », jusqu'à ce que le lecteur s'éteigne.

Pour rebooter le lecteur : Appuyer avec le stylet dans l'encoche prévu à cet effet sur le bord droit du lecteur sous le bouton.

## **ETAPE 1 – GENERATION FICHIER DE CONTROLE**

#### Génération des fichiers pour le lecteur Scan

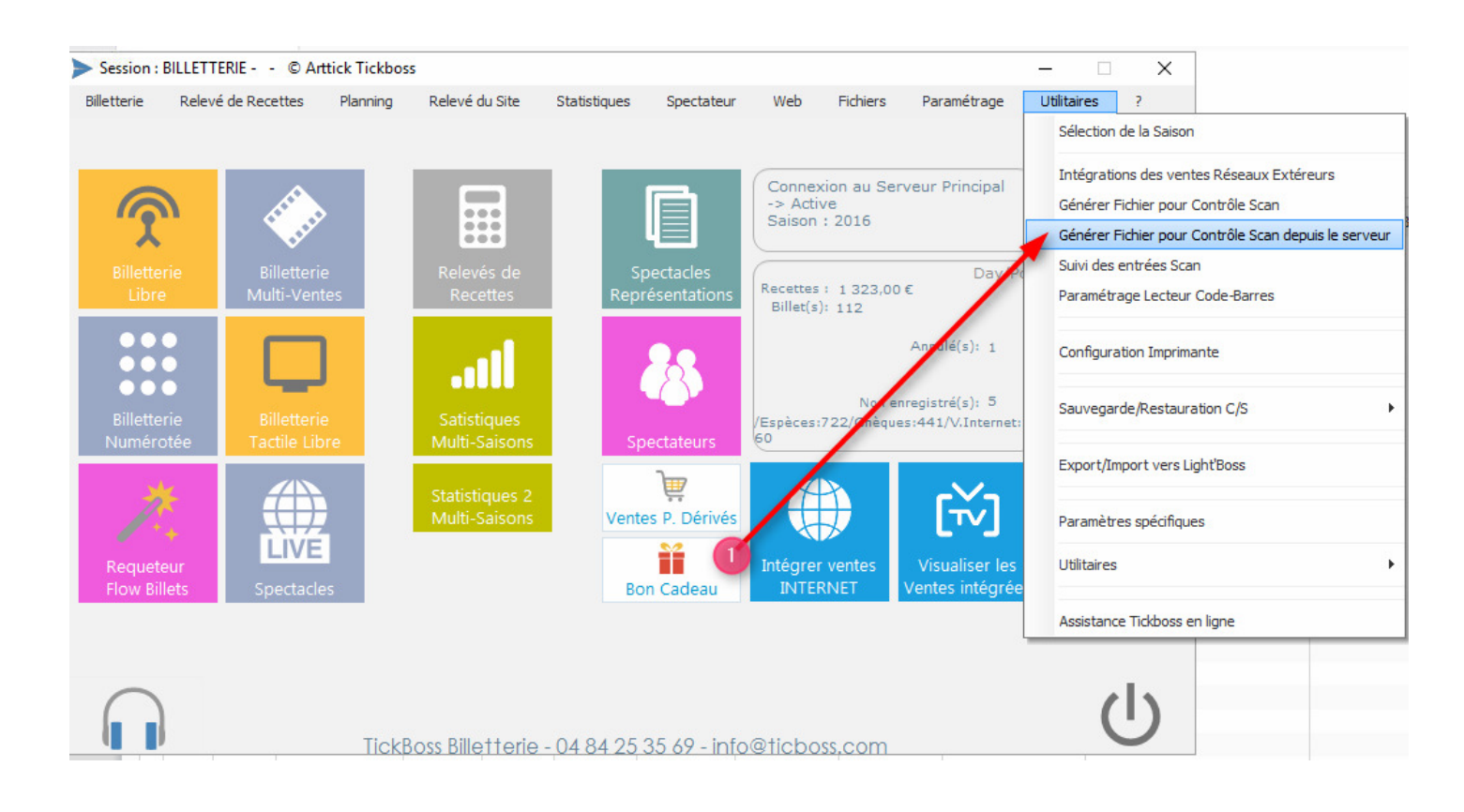

#### Sélectionnez les spectacles que vous souhaitez contrôler, puis cliquer sur VALIDER

| iniers vers le serveur SCAN —                  |                 |              | > |
|------------------------------------------------|-----------------|--------------|---|
| Spectacles / représentations                   | ,p <sup>‡</sup> | Choix        | , |
| t d'ouverture                                  |                 | ~            |   |
| endredi 16 Septembre 2016 à 19:00 sélectionnez | 1               |              |   |
| Social Club les spectacles                     | /               |              |   |
| endredi 16 Septembre 2016 à 18:00 que vous     |                 |              |   |
| souhaitez                                      |                 | <b>_</b>     |   |
| endredi 16 Septembre 2016 à 21:00              |                 |              |   |
| e - 18/09 - Gymnase - 18h30 code-barres        |                 |              |   |
| imanche 18 Septembre 2016 à 18:30              |                 |              |   |
|                                                | 1               |              |   |
| amedi 17 Septembre 2016 à 21:00                |                 |              |   |
| laxi Haydn                                     |                 |              |   |
| imanche 18 Septembre 2016 à 18:30              |                 | $\sim$       |   |
| d'après concert - Dimanche soir                |                 |              |   |
| imanche 18 Septembre 2016 à 21:00              |                 |              |   |
| d'après concert - Samedi soir                  |                 | $\checkmark$ |   |
| amedi 17 Septembre 2016 à 23:00                |                 | $\sim$       |   |
| J'après concert Vendredi soir                  |                 |              |   |
| endredi 16 Septembre 2016 à 23:00              |                 |              |   |
|                                                |                 |              |   |
|                                                |                 |              |   |
| Serveur SCAN [.FR]                             |                 |              |   |
|                                                |                 |              |   |
| Annuler 🛇 Valider 🗸 🖊                          | 9               |              |   |
| Annuler 🚫 Valider 🗸                            | 2               |              |   |

### Confirmez la génération en cliquant sur OUI

| 9 Le Dimanche to Sebrembre 2010 a 10/30                         |   |  |   |  |  |  |
|-----------------------------------------------------------------|---|--|---|--|--|--|
| 🔖 Export des paniers vers le serveur SCAN                       | _ |  | × |  |  |  |
| Confirmez vous la génération pour les spectacles sélectionnés ? |   |  |   |  |  |  |
| Oui <u>N</u> on                                                 |   |  |   |  |  |  |

L'exportation est terminée.

# ETAPE 2 – UTILISATION DU SCAN

Pour cette étape le lecteur code-barres ne doit absolument pas être connecté au poste informatique via le câble USB. Le transfert s'effectue via votre connexion WIFI.

Assurez-vous bien que le CODE-BARRES est correctement connecté à INTERNET via le WIFI. Les 2 diodes en bas à droite doivent être VERTES.

Depuis le lecteur code-barres correctement connecté à internet. Lancez le TBSCAN

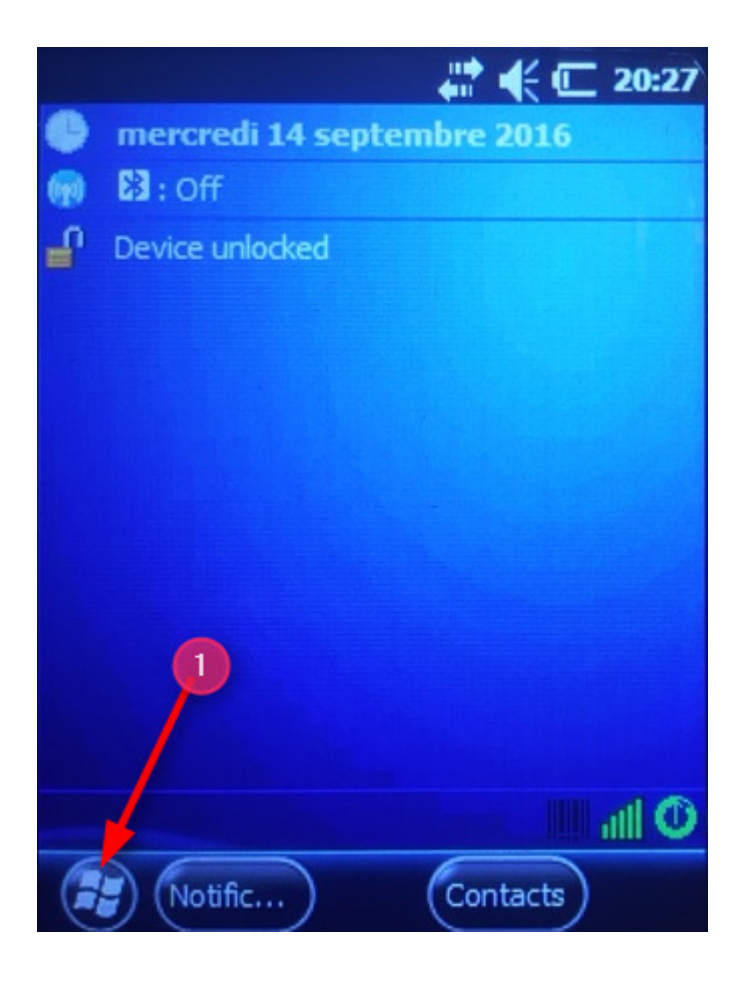

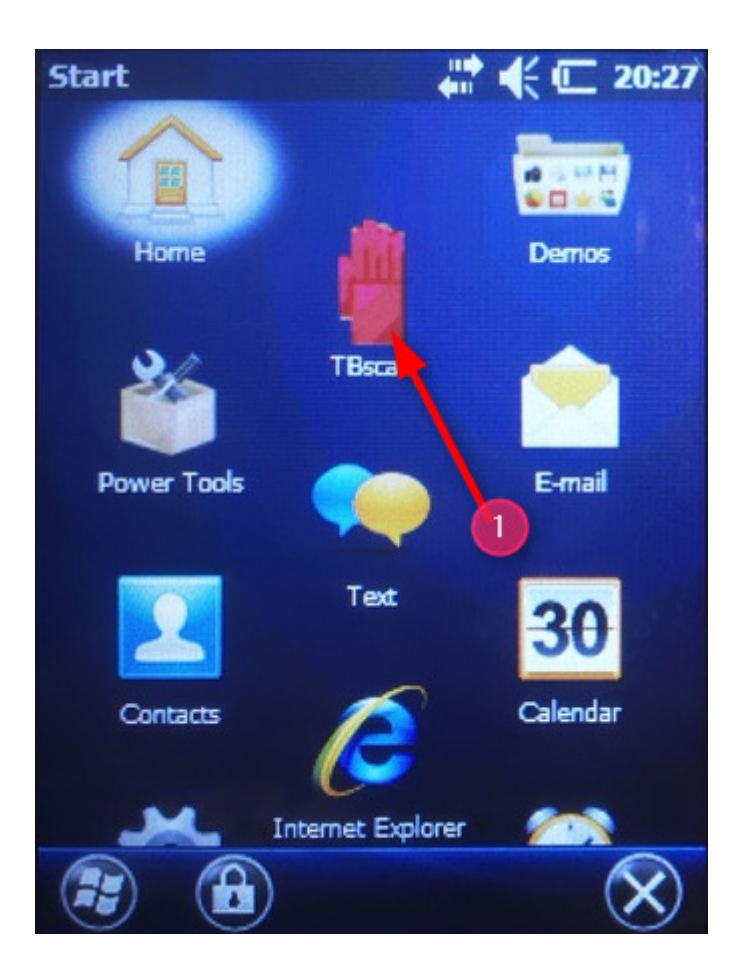

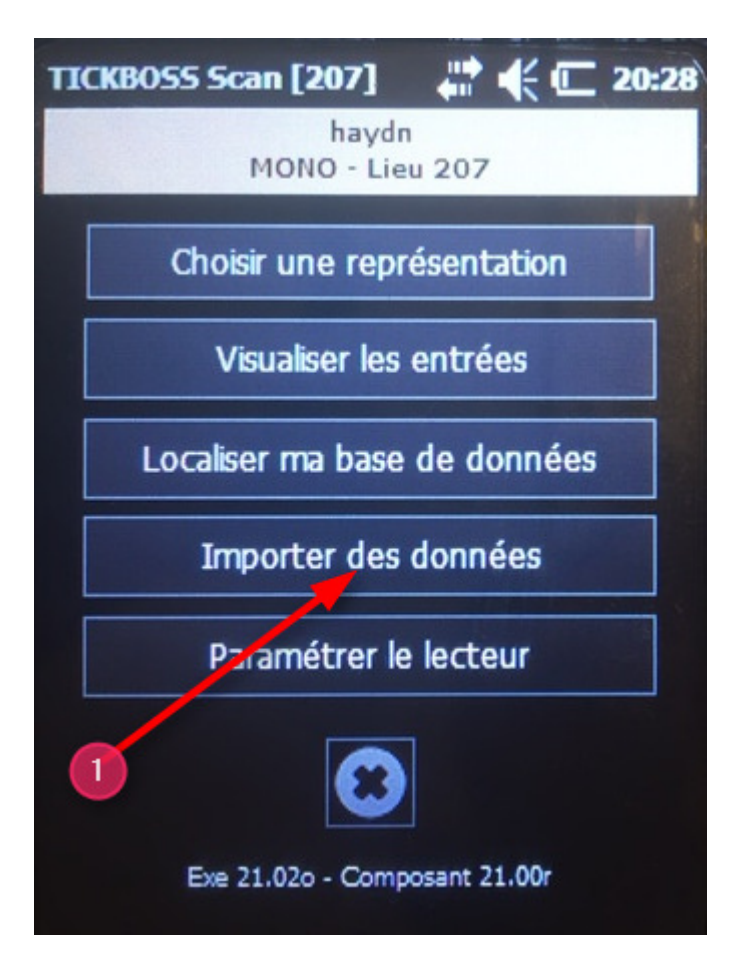

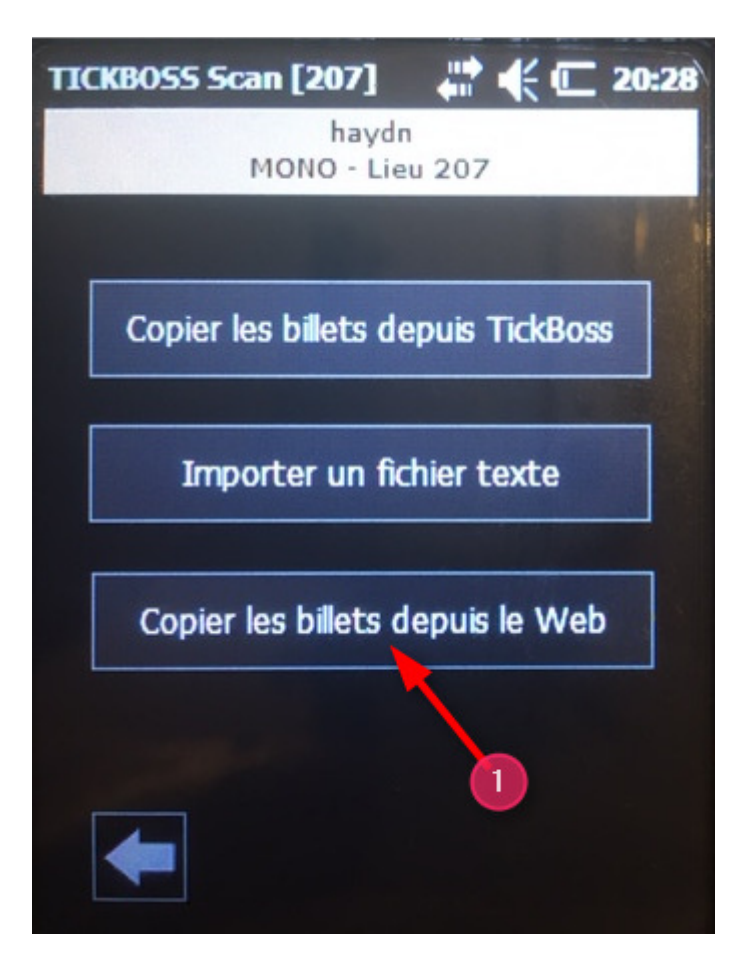

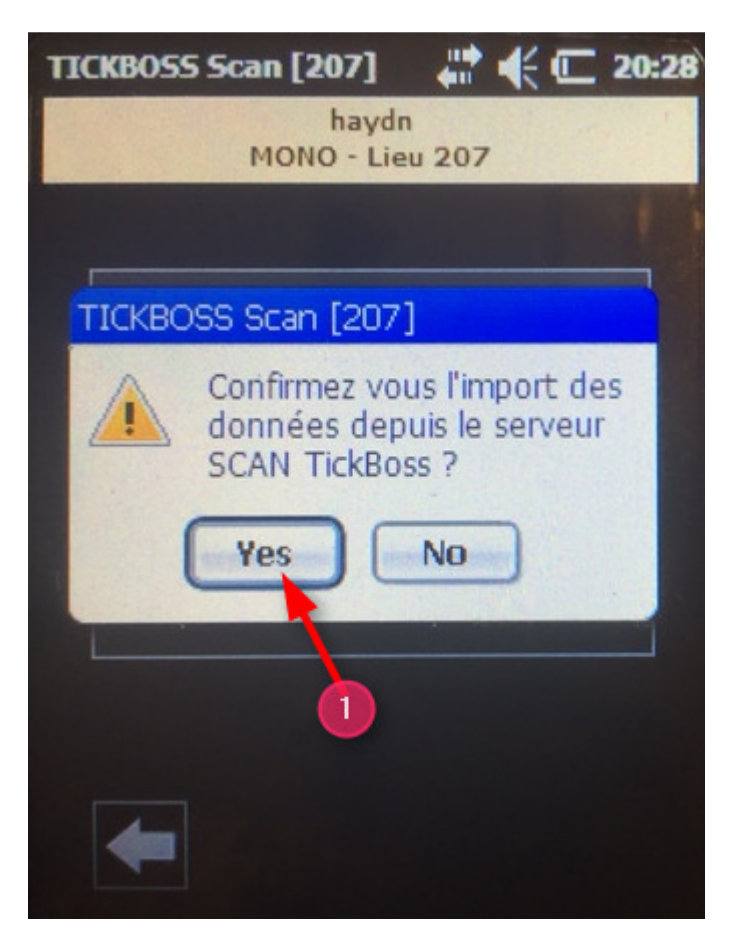

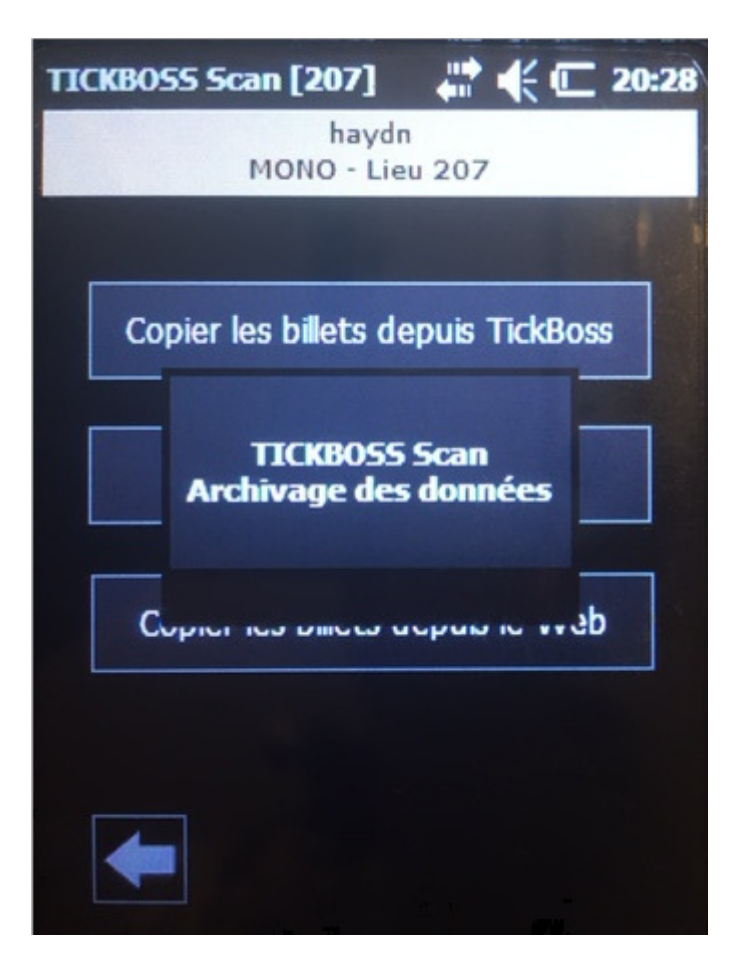

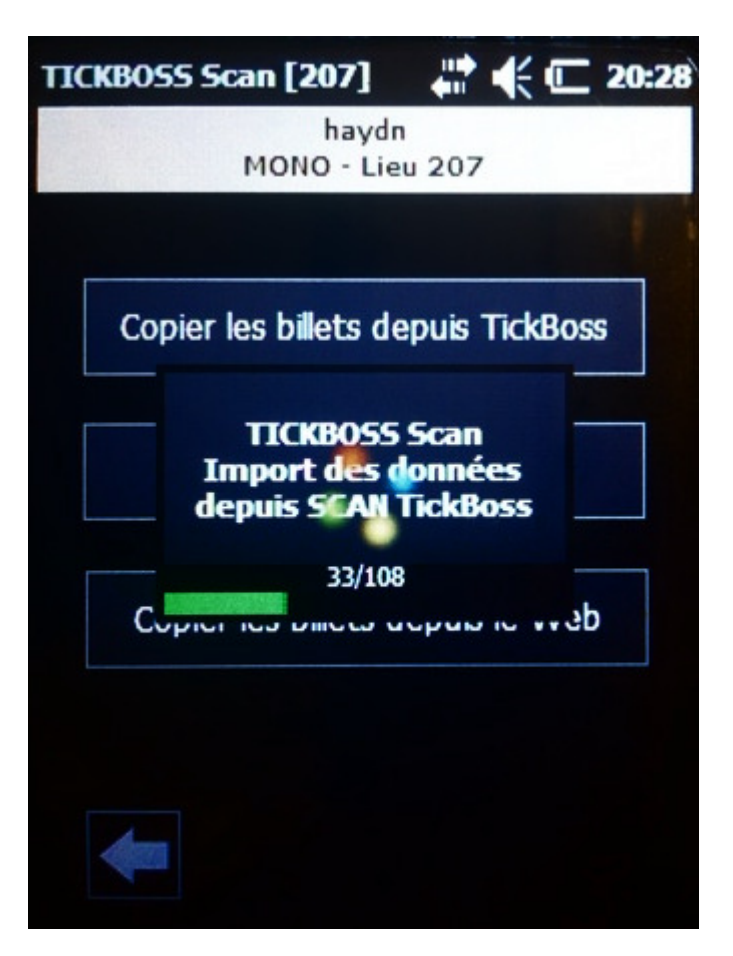

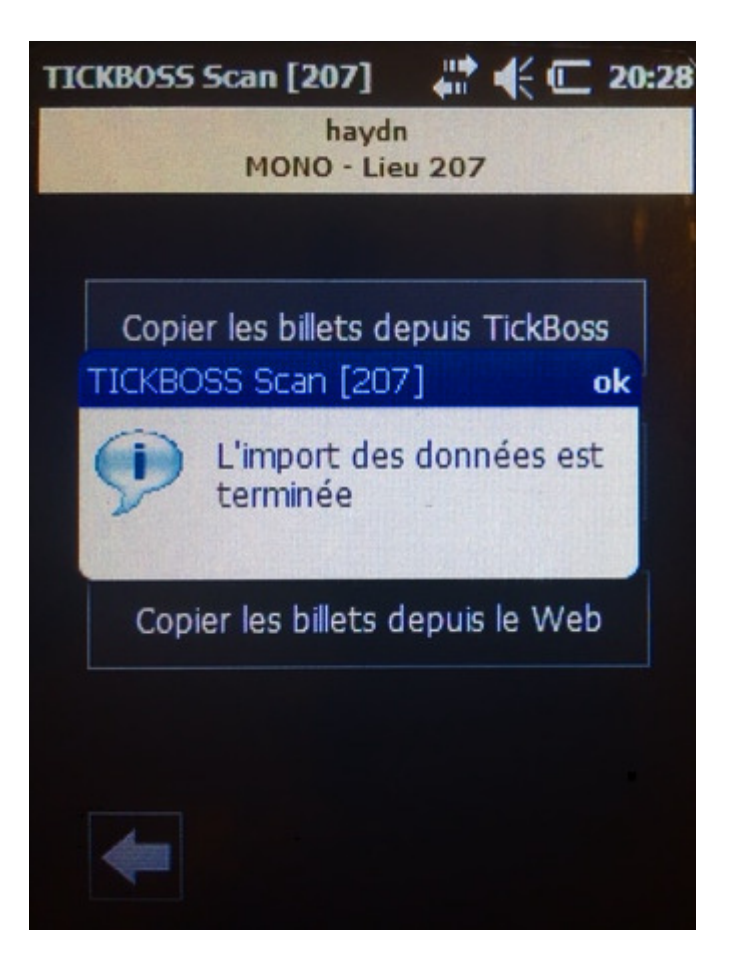

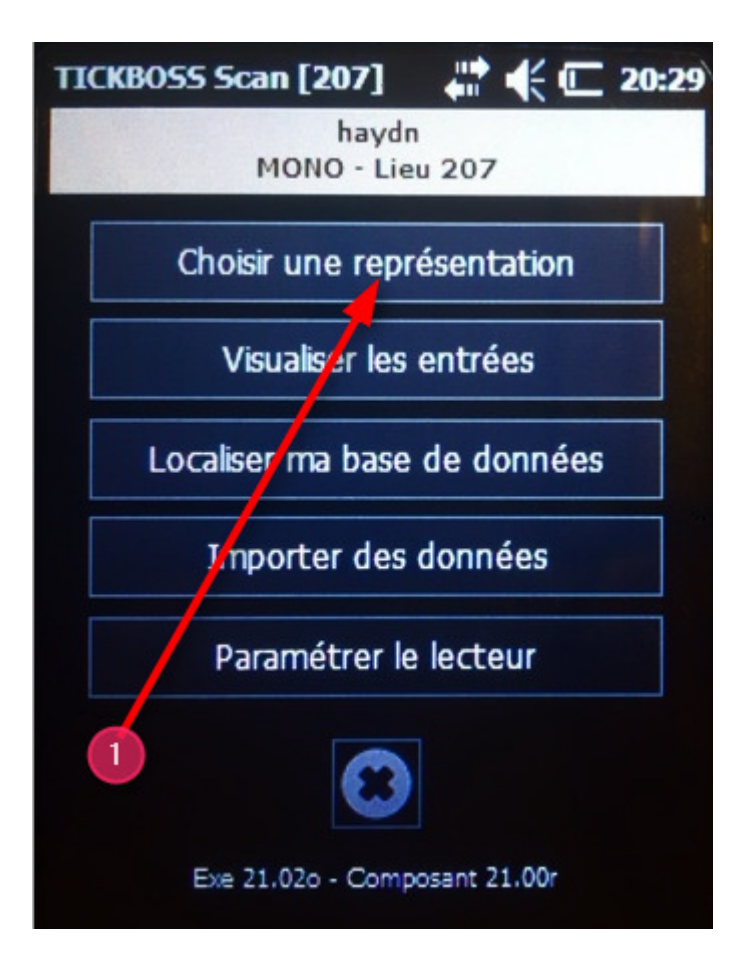

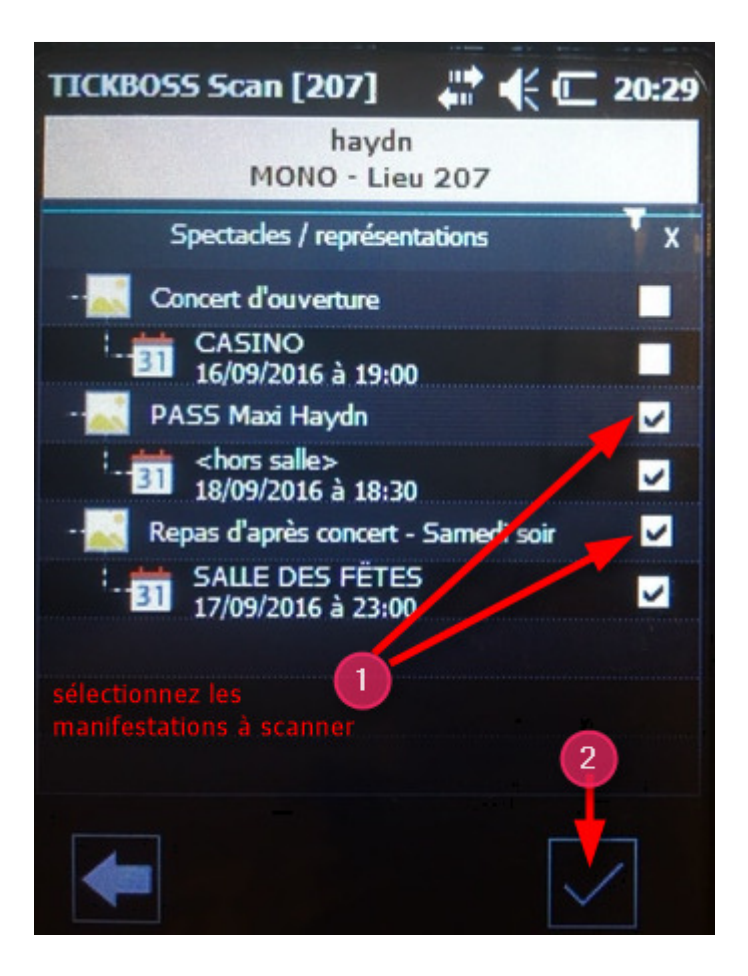

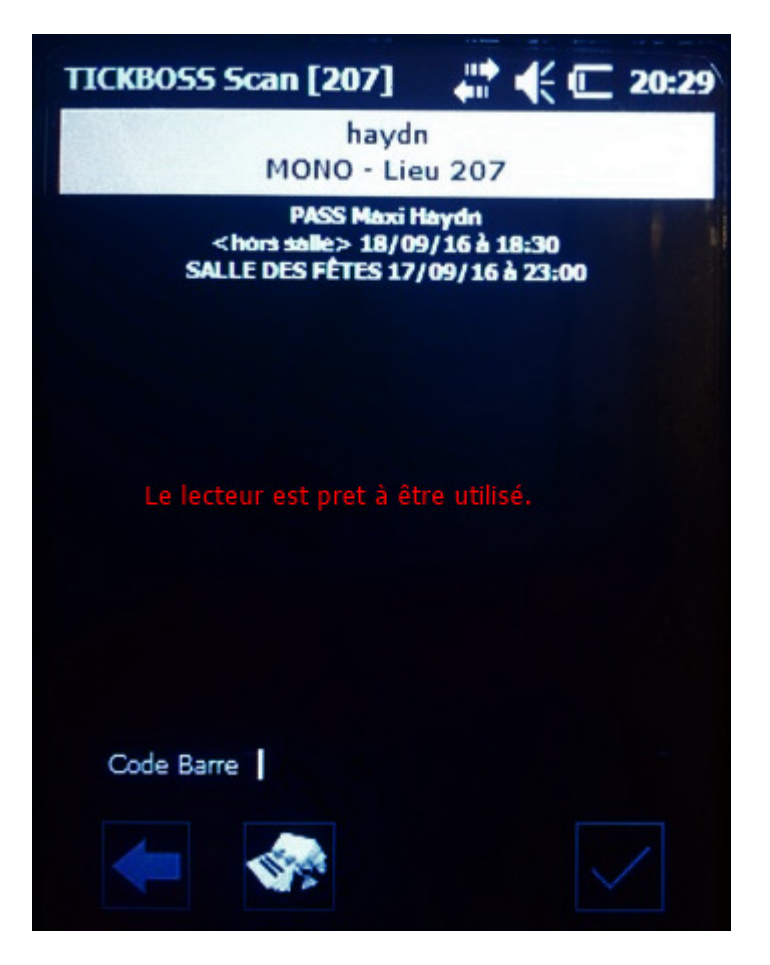

# Lecture d'un billet dématérialisé TICKBOSS

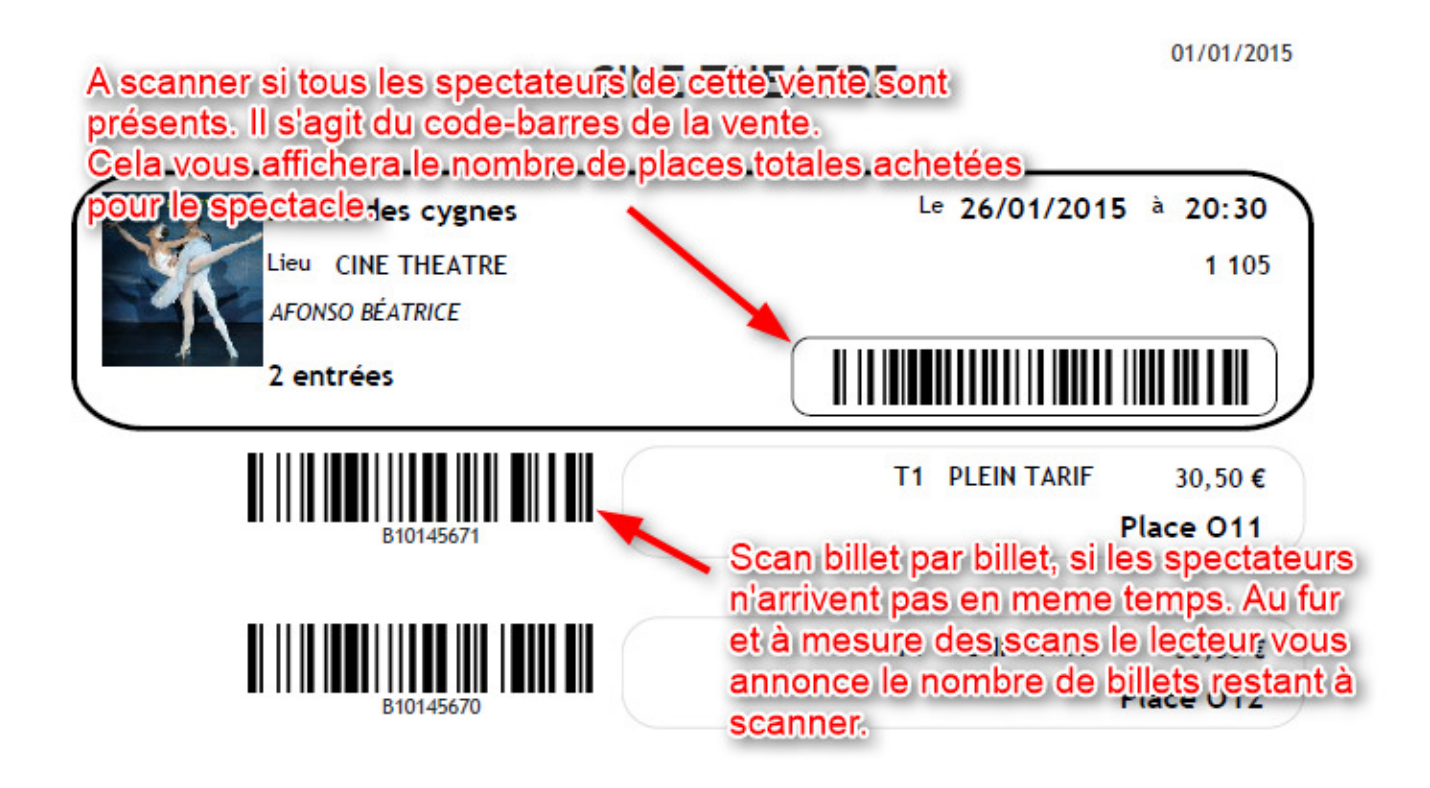

*Vous avez la possibilité en cliquant sur l'icône ANNUAIRE d'effectuer une recherche à partir du nom et d'effectuer un pointage manuel si le spectateur a oublié ses ebillets.* 

*Vous avez la possibilité également d'annuler le dernier SCAN, en cas d'erreur ou si tous les spectateurs ne sont pas présents et que vous avez scanné le code-barres GENERAL par exemple.*